## カーシェアを、もっと快適に。

**C..** 

TOYOTA SHARE

TOYOTA SHARE お問い合わせ窓口(受付時間/24時間年中無休)

SOD CAR

2022年5月版

## 無料 TEL:0800-666-2077

メールでのお問い合わせはこちら ト toyota\_share\_info@mobility-s.jp

※アプリ・メールの内容は一部仕様を変更する場合があります。

| <ol> <li>ご利用にあたって</li> <li>TOYOTA SHAREの概要</li> <li>クラス・料金</li> <li>窓口のご案内</li> <li>アプリをご利用いただくにあたって</li> <li>ステーション情報</li> <li>サービスの機能</li> <li>TOYOTA SHAREの嬉しさ</li> </ol> | ₽2~                        |
|----------------------------------------------------------------------------------------------------|----------------------------|
| 2. <b>予約のルール</b><br>予約方法<br>予約可能日と最大予約件数<br>予約時間単位<br>予約の変更・取消(キャンセル)<br>予約の延長                                                                                               | P6∼                        |
| 3. 利用方法                                                                                                    |                            |
| ダウンロード<br>ダウンロード方法                                                                                                    | F7.*                       |
| 2) 会員登録                                                                                                    | P7~                        |
|                                                                                                    | P14~                       |
| 予約方法/予約の変更・取消方法                                                                                                    |                            |
| <b>4) 出発〜利用</b><br>予約したステーションの位置確認/                                                                                                    | P17~                       |
| 出発準備~クルマのドアロック解錠/給油方法/延長                                                                                                    | 方法                         |
| 5)返却・精算                                                                                                    | P21~                       |
| 返却・精昇万法/<br>6) その他 確認事項                                                                                                    | D77~                       |
| 貸渡証の発行/領収書の発行/会員情報の変更/退会<br>グループコードの追加・変更/<br>お支払情報(クレジットカード)の追加・変更・肖                                                                                                    | 「 <b>~~</b> 」<br>方法/<br>川除 |
| 4. 制度のご紹介                                                                                                    | P28~                       |
| 基本補償                                                                                                    | 0                          |
| ロードサービス<br>禁止事項<br>違反金とNOC(ノンオペレーションチャージ)について<br>NOC無料プラン<br>事故対応<br>駐車違反時の対応<br>出発前点検                                                                                       |                            |
| 5. Q&A                                                                                                    | P33~                       |

### TOYOTA SHAREの概要

・専用アプリを使って車両の予約から利用、返却までお客様ご自身で行えるサービスです。 ・特定の自動車を会員間で共有し、15分単位の短時間から利用できます。

|                                  | ※表示の金額は税込価格となります。                                                                            |                                           |                                           |                                            |  |  |
|----------------------------------|----------------------------------------------------------------------------------------------|-------------------------------------------|-------------------------------------------|--------------------------------------------|--|--|
|                                  | コンパクト<br>クラス<br>[ヴィッツ・アクア<br>など]                                                             | スタンダード<br>クラス<br>[シエンタ・C-HR<br>など]        | ミドル<br>クラス<br>[ノア・ヴォクシー<br>など]            | ラグジュアリー<br>クラス<br>[カムリ・ランド<br>クルーザー プラドなど] |  |  |
| 車両クラスと<br>料金                     | +                                                                                            | +                                         | +                                         | +                                          |  |  |
|                                  | Basic:<br>15分200円~<br>Casual:<br>15分150円~                                                    | Basic:<br>15分250円~<br>Casual:<br>15分200円~ | Basic:<br>15分300円~<br>Casual:<br>15分250円~ | Basic:<br>15分400円~<br>Casual:<br>15分350円~  |  |  |
| <b>距離料金</b><br>(6時間超の<br>ご利用の場合) | 11円/km                                                                                       | 12円/km                                    | 14円/km                                    | 16円/km                                     |  |  |
| 品質クラス                            | 現行モデルの新しい車両!衝突回避支援パッケージ<br>Basic (Toyota Safety Sense)搭載の安全安心な車両!<br>※一部車両には搭載されていない場合があります。 |                                           |                                           |                                            |  |  |
|                                  | Casual                                                                                       | 15分150円~のお得知                              | な料金体系!                                    |                                            |  |  |
| オプション                            | NOC無料プラン:330円/回<br>ノンオペレーションチャージ(NOC)のお支払いが免除されます。<br>詳しくはP30をご覧ください。                        |                                           |                                           |                                            |  |  |
| お支払方法                            | アプリでのWeb決済(ご本人名義のクレジットカード決済)のみ<br>*デビットカード・プリペイドカードでの登録は不可です。                                |                                           |                                           |                                            |  |  |
| 専用アプリ                            | TOYOTA SHARE (無料)                                                                            |                                           |                                           |                                            |  |  |
| 専用アプリの<br>対象OS                   | iPhone(iOS14以降)/Android ( Android10.0以降) *                                                   |                                           |                                           |                                            |  |  |

※専用アプリをアプリストアでダウンロードすることでご利用いただけるサービスです。TOYOTA SHARE Webサイトや お電話などでの予約などはできません。
※福祉車両(ウェルキャブ)の基本料金は非課税となります。
※ガソリン代は上記料金に含まれています。6時間を超えるご利用の場合は全利用時間の走行距離に対して 距離料金11円~16円(税込)が加算されます。
※貸渡車両は写真と異なる場合があります。
\*動作確認は一定の条件下で行っており、一部の機種では正常に動作しない場合がございます。予めご了承ください。
動作確認済みOS: iOS 15 apple iPhone 13、iOS 15 apple iPhone 13 Pro Max、iOS 14 apple iPhone 12 mini、 iOS 14 apple iPhone 12 Pro Max Android 12 Google Pixel 6、Android 11 AQUOS sense4、Android 11 Galaxy A21、 Android 10 arrows Be

動作確認済み端末:スマートフォンのみ(タブレットは除く)

# 1. ご利用にあたって

### クラス・料金 ※免責補償制度込み料金

#### 料金計算方法

| 基本料金         |  |
|--------------|--|
| ショート料金/パック料金 |  |

6時間超のご利用の場合

オプション

距離料金

11~16円 (税込) /km

NOC 無料プラン

330円 (税込) /貸渡

 ☑基本料金は、予約時間に合わせてショート料金とパック料金を最も安い組み合わせで適用します。
 ☑延長時または予約時間未満でのご返却の場合も、利用時間に応じて最も安い組み合わせの 料金が適用されます。

### コンパクトクラス [アクア・ヤリスなど]

※表示の金額は税込価格となります。

|        | ┃      |        |        |        | 距離料金       |
|--------|--------|--------|--------|--------|------------|
| 品質クラス  | ショート料金 | パック料金  |        |        | (6時間超の     |
|        | 15分単位  | 6時間    | 12時間   | 24時間   | ご利用の場合)    |
| Casual | 150円   | 3,080円 | 4,270円 | 5,511円 | 11円/km     |
| Basic  | 200円   | 3,800円 | 5,300円 | 6,800円 | III J/KIII |

### スタンダードクラス [シエンタ・RAV4・カローラなど]

※表示の金額は税込価格となります。

|        | 基本料金   |        |        |        | 距離料金     |
|--------|--------|--------|--------|--------|----------|
| 品質クラス  | ショート料金 | パック料金  |        |        | (6時間超の   |
|        | 15分単位  | 6時間    | 12時間   | 24時間   | ご利用の場合)  |
| Casual | 200円   | 3,080円 | 4,430円 | 5,940円 | 1200 /km |
| Basic  | 250円   | 3,800円 | 5,810円 | 7,310円 |          |

### ミドルクラス [ノア・ヴォクシー・ハリアーなど]

※表示の金額は税込価格となります。

|        | 基本料金   |        |        |        | 距離料金         |
|--------|--------|--------|--------|--------|--------------|
| 品質クラス  | ショート料金 | パック料金  |        |        | (6時間超の       |
|        | 15分単位  | 6時間    | 12時間   | 24時間   | ご利用の場合)      |
| Casual | 250円   | 3,080円 | 4,650円 | 6,320円 | 14⊞/km       |
| Basic  | 300円   | 3,800円 | 6,300円 | 7,800円 | T 141 J/KIII |

ラグジュアリークラス [カムリ・ランドクルーザー プラドなど]

※表示の金額は税込価格となります。

|        | 基本料金   |        |         |        | 距離料金      |
|--------|--------|--------|---------|--------|-----------|
| 品質クラス  | ショート料金 | パック料金  |         |        | (6時間超の    |
|        | 15分単位  | 6時間    | ご利用の場合) |        |           |
| Casual | 350円   | 6,430円 | 7,560円  | 9,290円 | 16円/km    |
| Basic  | 400円   | 6,810円 | 8,010円  | 9,810円 | 1013/KIII |

### オプション NOC無料プラン

ノンオペレーションチャージ(NOC)のお支払いが免除されます。

#### 加入料 330円 (税込) /回 詳しくはP30をご覧ください。

※福祉車両(ウェルキャブ)の基本料金は非課税となります。

※無断延長をした場合、超過分については通常料金の2倍の料金がかかります。

尚、次のお客様のご予約に影響を及ぼす延長は原則不可とし、万が一発生した場合は、無断延長と同様、通常料金の2倍の料金がかかります。 ※6時間パックと24時間パックを合わせて適用するなど、パック料金の併用は適用不可となります。

※ガソリン代は上記料金に含まれています。6時間を超えるご利用の場合は全利用時間の走行距離に対して

距離料金11円~16円(税込)が加算されます。

# 1. ご利用にあたって

### 窓口のご案内

TOYOTA SHARE お問い合わせ窓口 (受付時間/24時間年中無休)

TEL:0800-666-2077 無料

MAIL : toyota\_share\_info@mobility-s.jp

### アプリをご利用いただくにあたって

アプリ利用には会員登録が必須となります。(無料)

ステーション情報

TOYOTA SHARE Webサイトのステーション情報をご確認ください。

### サービスの機能

|                   | 項目       | 機能                                                                    |  |  |  |
|-------------------|----------|-----------------------------------------------------------------------|--|--|--|
|                   | 予約可能日    | 14日前から可能                                                              |  |  |  |
|                   | 最大予約件数   | 15件まで                                                                 |  |  |  |
| 予約                | 予約受付可能時間 | ご利用1分前まで                                                              |  |  |  |
|                   | 最長予約可能時間 | 72時間                                                                  |  |  |  |
|                   | 最短予約可能時間 | 15分                                                                   |  |  |  |
|                   | 変更       | ご出発の1分前まで無料で可能。以降は延長のみ可能                                              |  |  |  |
| キャンセル             |          | ご出発の1分前まで無料で可能。以降はキャンセル料が発生                                           |  |  |  |
| 利用開始/<br>ドアロックの解錠 |          | ご予約いただいた利用時間の15分前から可能                                                 |  |  |  |
| 車両操作              | 忘れ物解錠/施錠 | 車両返却前の場合はアプリで解錠可能。<br>車両返却後は施錠不可のため、TOYOTA SHARE<br>お問い合わせ窓口までご連絡ください |  |  |  |
| 利用時間の延長           |          | 返却予定時間まで変更が可能<br>※次のご利用者様の予約状況などによっては延長できない場合があります                    |  |  |  |
| 利用履歴・請求情報の照会      |          | 利用履歴を表示 ※領収書の発行も可                                                     |  |  |  |
| パスワードの変更          |          | 変更不可(トヨタ自動車WEBサイトにて変更は可能)                                             |  |  |  |
| 会員退会              |          | 即日対応 ※予約・精算が残っていない場合のみ                                                |  |  |  |

# 1. ご利用にあたって

### TOYOTA SHAREの嬉しさ

#### <u>こんなことありませんか?</u>

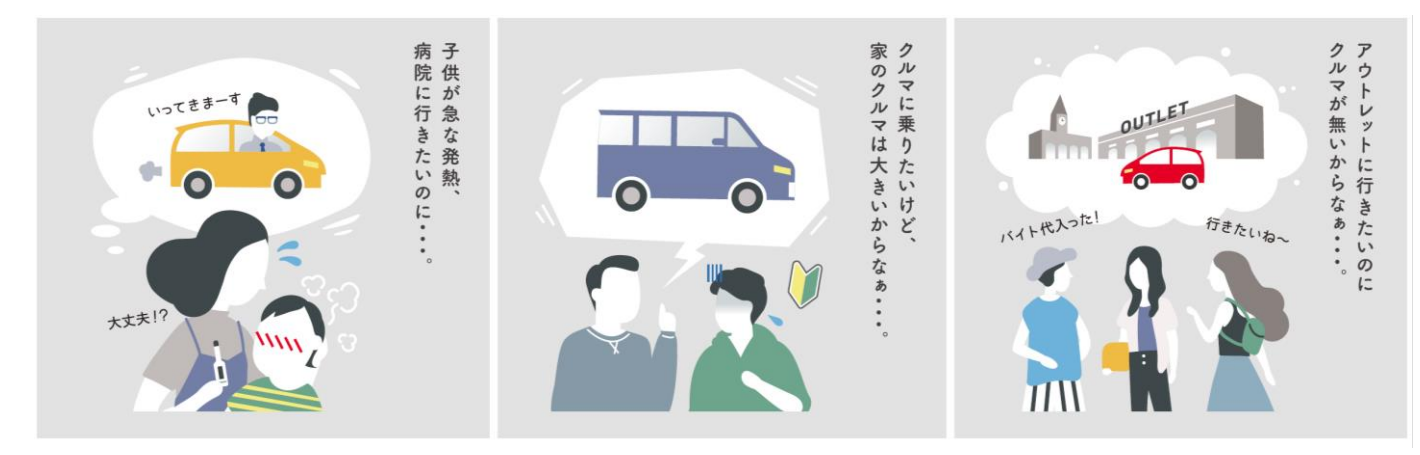

### 気軽に使えるカーシェア、TOYOTA SHAREが便利です!

#### 01 登録無料でお得に短時間から使える!

- ・現行モデルの新しい車両は15分200円(税込) ~ でご利用可能! 一部ステーションでは15分150円(税込) ~ のクラスもご用意。
- ・利用料金は、予約時間に合わせてショート料金と パック料金を最も安い組み合わせで適用!
- ※月会費は無料キャンペーン中です。終了時期は改めてお知らせいたします。

### 02 スマホだけで予約・利用できる!

- ・スマホひとつで予約~利用、精算までご利用できます。
- ・車内にはスマホ用充電器を搭載しています。
- ・ステーションは全国に順次展開しています。 今後も増えていきますのでご期待ください。

※スマホ用充電器は一部車両に搭載されていない場合があります。

### 03 多彩なラインナップをご用意!

・コンパクトカーからSUV、ミニバンまでご用意!
 ※車両はステーションごとに異なります。

#### 04 トヨタの安全・安心かつ清潔・キレイな車両で快適!

- Basicクラスはバックモニター付きカーナビや
   衝突回避支援パッケージ(Toyota Safety Sense)などを搭載!
- ・定期的な清掃でキレイな車両をご用意!
- ※一部車両には搭載されていない場合があります。

入会金 月会費 ¥ **()** 

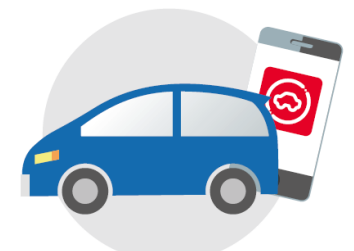

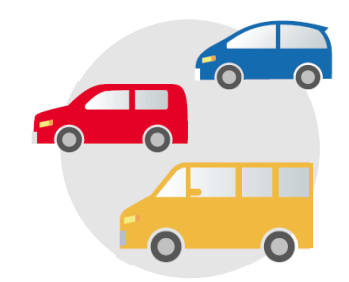

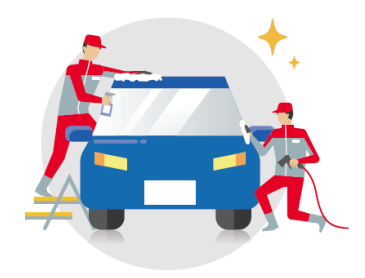

# 2. 予約のルール

### 予約方法

- ・専用アプリからのみご予約が可能です。
- ・24時間予約受付が可能です。

### 予約可能日と最大予約件数

- ・ご利用日の14日前からご予約が可能です。
- ・最大予約可能件数は15件までとなります。

### 予約時間単位

- ・15分単位での予約が可能です。
- ・利用開始(「アンロック」ボタンの押下)は、ご予約いただいた利用開始時間の 15分前(無料)から行えます。
- ・次のご利用者様の予約状況などによっては予約できない場合があります。

### 予約の変更・取消(キャンセル)

・予約の変更・取消(キャンセル)は、予約開始時間の1分前までは無料となります。

・ご予約いただいた利用開始時間の1分前を経過すると予約の変更は できません。

・ご予約いただいた利用開始時間の1分前を経過後の取消の場合は キャンセル料がかります。

キャンセル料はご予約いただいた利用開始時間からキャンセル時刻まで、 またはご予約いただいた利用開始時間から75分までのいずれか 短い方の時間を利用分としてキャンセル料が発生します。

### 予約の延長

・返却予定時間前なら、予約延長の手続きは何回でも可能です。

A.返却予定時間より前に延長する場合 ・アプリから延長申請を行ってください。次のご利用者様の 予約状況などによっては延長できない場合があります。 その際はTOYOTA SHARE お問い合わせ窓口までご連絡ください。 B.返却予定時間を過ぎた後に延長する場合

・アプリからの延長申請ができません。 その際はTOYOTA SHARE お問い合わせ窓口までご連絡ください。 超過分については通常料金の2倍の料金がかかります。

※利用中の延長手続きに関してはP20をご覧ください。

## 1) ダウンロード

### ダウンロード方法

### 専用アプリはiPhoneとAndroidに対応しています。 アプリのダウンロードは無料で行えます。

App Store (iPhone) またはGoogle Playストア(Android) にて、「TOYOTA SHARE」と 入力して検索し、アプリをダウンロードしてください。 下記QRコードからもダウンロードできます。

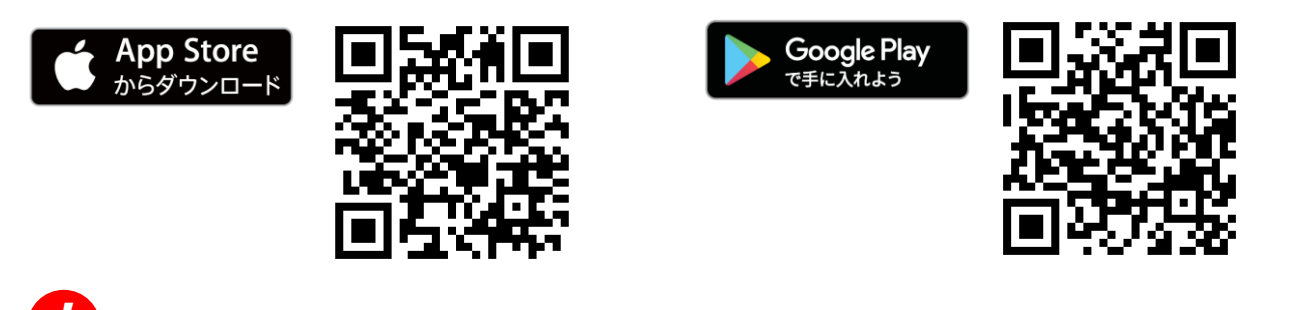

・動作確認は一定の条件下で行っており、一部の機種では 正常に動作しない場合がございます。

## 2) 会員登録

登録方法

アプリ利用には会員登録が必須となります。

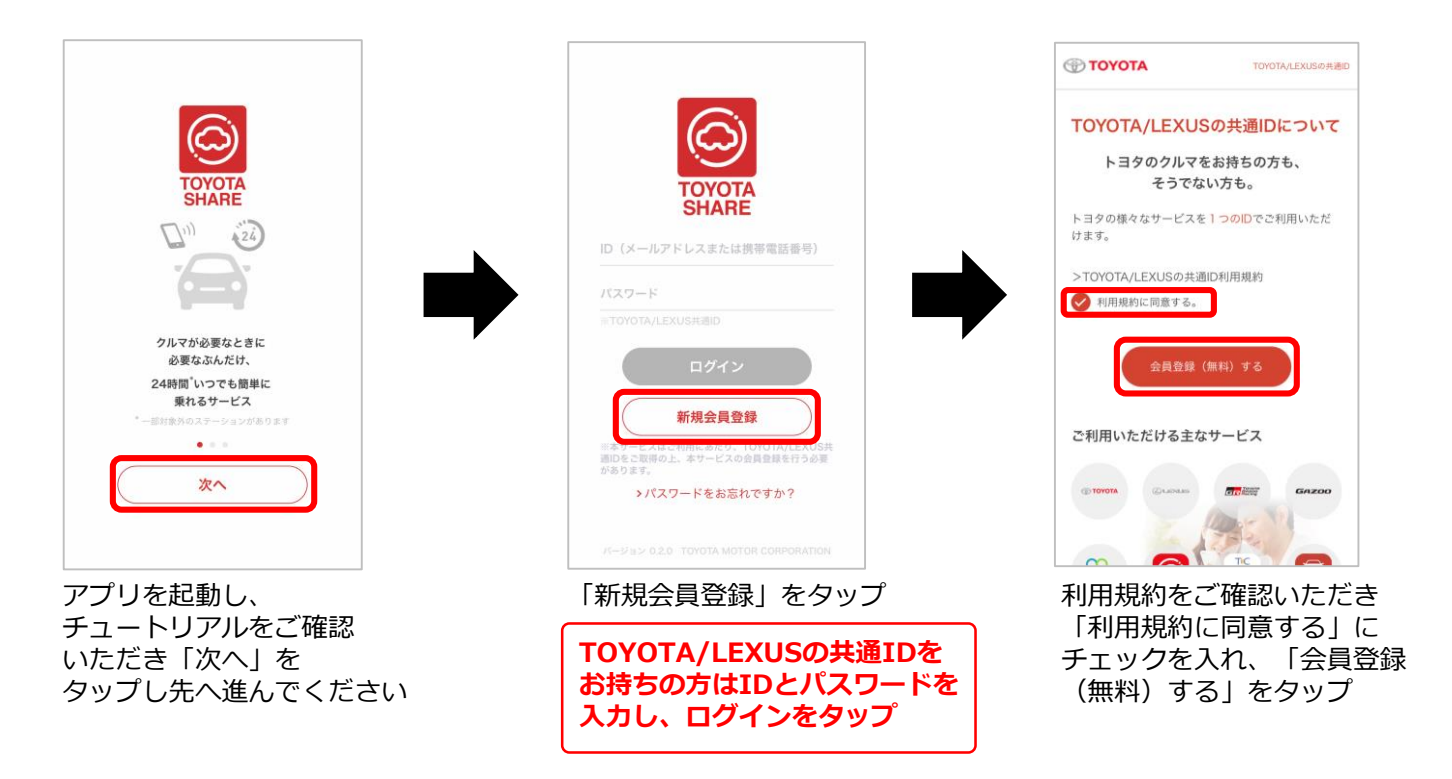

バスワード ■8~20文

<アプリへ戻る

パスワード、生年月日を入力し

「確認」をタップ

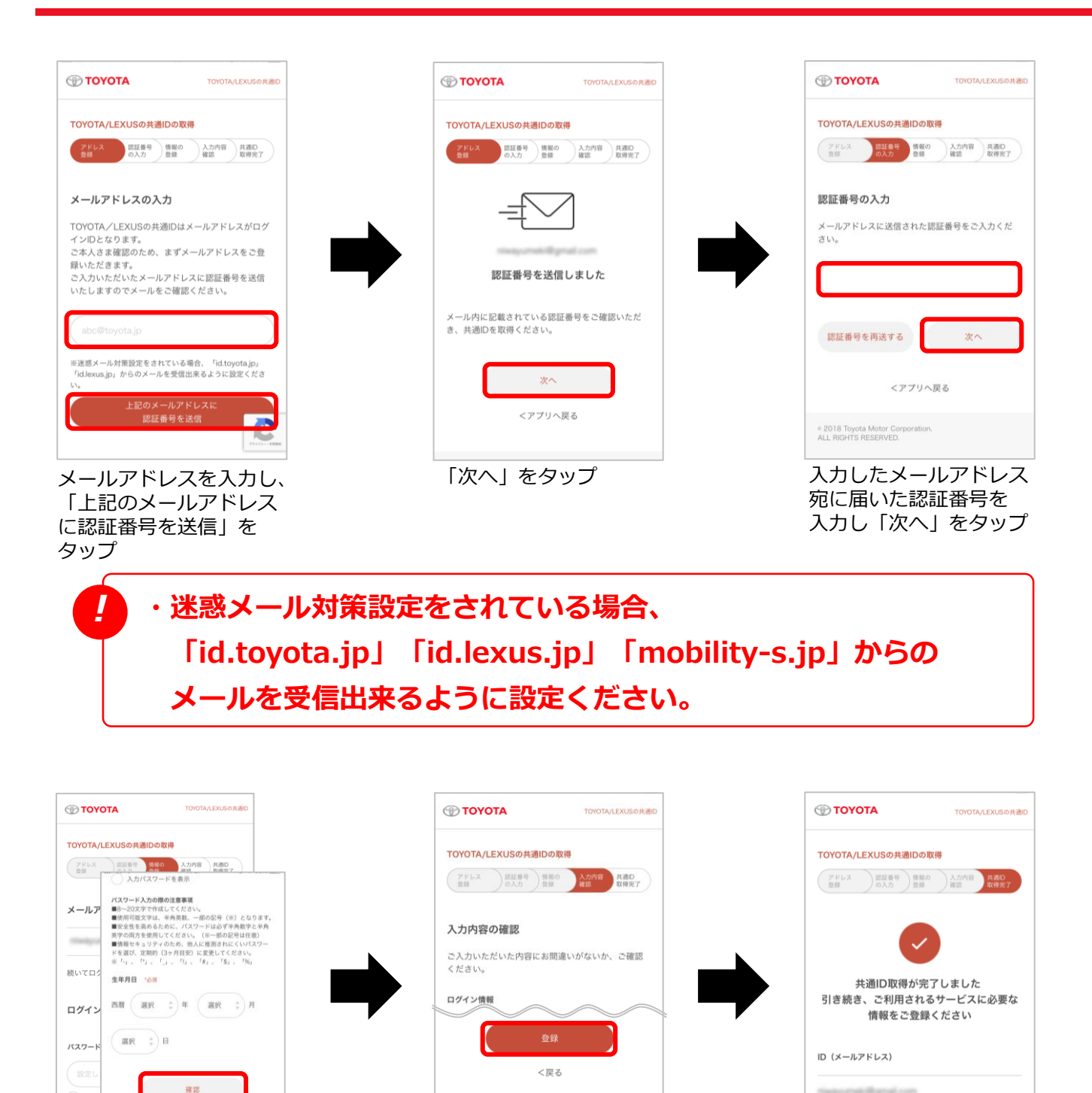

8

<アプリへ戻る

2018 Toyota Motor Corporation.
 ALL RIGHTS RESERVED.

入力内容を確認し、

「登録」をタップ

risebuchter Barral con-

次へ

「次へ」 をタップ

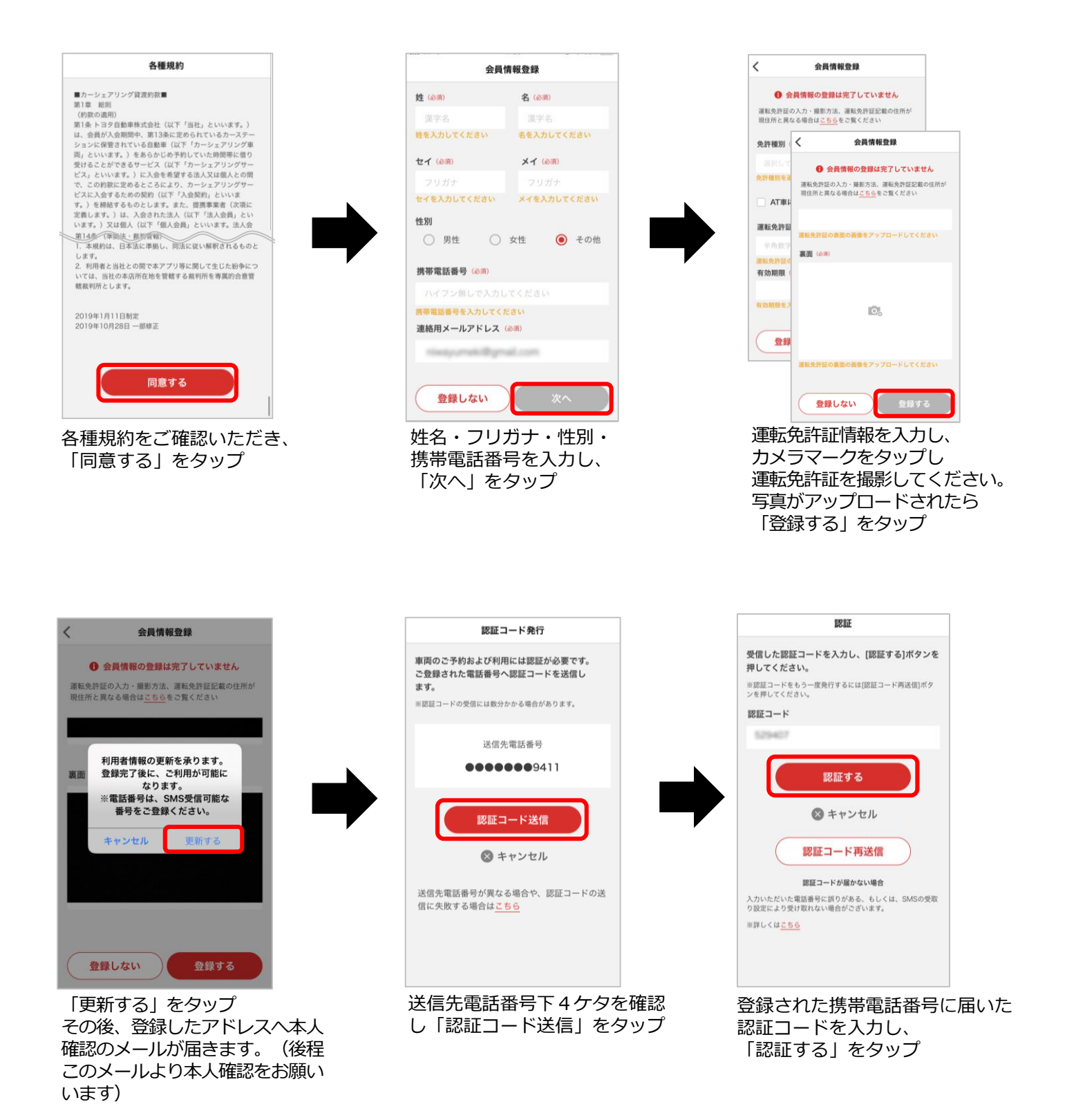

![](_page_10_Picture_1.jpeg)

「次へ進む」をタップ

![](_page_11_Picture_1.jpeg)

![](_page_11_Picture_2.jpeg)

「次へ進む」をタップ

11

![](_page_12_Picture_1.jpeg)

![](_page_12_Picture_2.jpeg)

TOYOTA SHAREお問い合わせ窓口にて 承認後、本登録完了メールが届きます ので、その後車両を予約できます。 登録否認時にはメールでお知らせします

・会員登録後、申請内容に不備がある場合はメールが届きます。
 再申請方法等不明点が有りましたら、
 TOYOTA SHARE お問い合わせ窓口までご連絡ください。
 ・迷惑メール対策設定をされている場合、「mobility-s.jp」からの

メールを受信出来るように設定してください。

【対応クレジットカード一覧】

| VISA                     | mastercard.                                                                          | JCB                                   | AMERICAN<br>EXPRESS                                             | Diners Club<br>INTERNATIONAL |
|--------------------------|--------------------------------------------------------------------------------------|---------------------------------------|-----------------------------------------------------------------|------------------------------|
| VISA                     | mastercard                                                                           | JCB                                   | AMERICAN<br>EXPRESS                                             | Diners Club                  |
| トヨタ系カード                  | ・TS CUBIC CARD<br>・TS CUBIC CARD<br>・TS CUBIC CARD<br>・レクサスカード(                      | レギュラー<br>セレクト<br>ゴールド<br>TS CUBIC CAI | RD)                                                             |                              |
| <del>て</del> の他<br>各種カード | ・UC<br>・MUFG (DC)<br>・DISCOVER<br>・MUFG (NICOS)<br>・楽天KC<br>・オリコ<br>・セディナ<br>・セディナCF |                                       | ・LIFE<br>・UCS<br>・シティ<br>・JAL<br>・OMC<br>・イオン<br>・PIA<br>・TOKYI | バンク<br>J CARD                |
|                          | ・ジャックス                                                                               |                                       | ・京王バ<br>・ポケッ                                                    | スホート<br>ト                    |

・エポス

※上記のカードは予告なく提供を終了する場合があります。何卒ご了承ください。 ※デビットカード・プリペイドカードでの登録は不可です。

・アプラス

・クラブ・オン/ミレニアムカード セゾン

## 3) 予約

## 予約方法

専用アプリからのみご予約が可能です。(予約受付は24時間年中無休) ※予約のルールはP6をご確認ください。

ご希望の利用時間を選択してください。

ご希望のステーションの位置を表示している赤色のピンをタップして 予約におすすみください。

|                                                                                                    |   |                  | 詳細                                                                                                    |
|----------------------------------------------------------------------------------------------------|---|------------------|----------------------------------------------------------------------------------------------------|
| ■ 08/19 10:00 ▶ 08/19 10:15          B       三の丸       C 墜知縣護國神社         三の丸       C 墜知縣護國神社                                                                                                    | Α | 利用<br>日時設定       | タップしてご希望の<br>利用日時を<br>選択してください。                                                                                                    |
| 2のエリアで検索<br>那古野神社 「<br>道町JCT                                                                                                    | в | この<br>エリアで<br>検索 | 表示している地図の<br>ステーションを表示します。                                                                                                    |
| C1<br>那古野      ジ エスプラナードギャラリー     四間道     ・     ・     ・     ・     ・     ・     ・     ・     ・     ・     ・     ・     ・     ・     ・     ・     ・     ・     ・     ・     ・     ・     ・     ・     ・     ・     ・     ・     ・     ・     ・     ・     ・     ・     ・     ・     ・     ・     ・     ・     ・     ・     ・     ・     ・     ・     ・     ・     ・     ・     ・     ・     ・     ・     ・     ・     ・     ・     ・     ・     ・     ・     ・     ・     ・     ・     ・     ・     ・     ・     ・     ・     ・     ・     ・     ・     ・     ・     ・     ・     ・     ・     ・     ・     ・     ・     ・     ・     ・     ・     ・     ・     ・     ・     ・     ・     ・     ・     ・     ・     ・     ・     ・     ・     ・     ・     ・     ・     ・     ・     ・     ・     ・     ・     ・     ・     ・     ・     ・     ・     ・     ・     ・     ・     ・     ・     ・     ・     ・     ・     ・     ・     ・     ・     ・     ・     ・     ・     ・     ・     ・     ・     ・     ・     ・     ・     ・     ・     ・     ・     ・     ・     ・      ・     ・     ・     ・     ・      ・      ・      ・     ・      ・     ・      ・      ・      ・      ・      ・      ・      ・      ・      ・      ・      ・      ・      ・      ・      ・      ・      ・      ・      ・      ・      ・      ・      ・      ・      ・      ・      ・      ・      ・      ・      ・      ・      ・      ・      ・      ・      ・      ・      ・      ・      ・      ・      ・      ・      ・      ・      ・      ・      ・      ・      ・      ・      ・      ・      ・      ・      ・      ・      ・      ・      ・      ・      ・      ・      ・      ・      ・      ・      ・      ・      ・      ・      ・      ・      ・      ・      ・      ・      ・      ・      ・     ・      ・      ・      ・      ・      ・      ・      ・      ・      ・      ・      ・      ・      ・      ・      ・      ・      ・      ・      ・      ・      ・      ・      ・      ・     ・      ・      ・      ・      ・      ・      ・      ・      ・      ・      ・      ・      ・     ・      ・     ・     ・     ・     ・     ・     ・     ・     ・     ・     ・     ・     ・     ・     ・     ・     ・     ・     ・     ・     ・     ・     ・     ・     ・     ・     ・     ・     ・ | с | 絞込検索             | タップすると利用日時の他、<br>トランスミッション、<br>GRシリーズ、4WD指定、<br>車両タイプを設定して<br>検索することができます。                                                                                           |
|                                                                                                    | D | ピン               | ステーションの位置を<br>表示しています。<br>タップすると<br>予約にすすみます。<br>・赤色のピンは<br>利用日時に<br>借りられる<br>車両のある<br>ステーションです。<br>数字は車両数を表します。<br>・グレーのピンは<br>利用日時で<br>借りられる<br>車両が無い<br>ステーションです。 |
|                                                                                                    | E | 地図検索             | タップすると住所・<br>施設名を入力することが<br>でき、検索すると該当の<br>地図を表示します。                                                                                                    |
|                                                                                                    | F | 現在地<br>表示        | タップすると現在地に<br>地図が戻ります。                                                                                                    |

![](_page_15_Figure_1.jpeg)

### 予約の変更・取消方法

予約の変更・取消(キャンセル)は、予約開始時間1分前までにお願いします。

![](_page_16_Picture_3.jpeg)

 ご予約いただいた利用開始時間の1分前を経過するとアプリでの 変更はできません。
 ご予約いただいた利用開始時間の1分前を経過後の取消の場合は キャンセル料がかります。
 キャンセル料はご予約いただいた利用開始時間からキャンセル時刻まで、 またはご予約いただいた利用開始時間から75分までのいずれか 短い方の時間を利用分としてキャンセル料が発生します。

## 4) 出発~利用

## 予約したステーションの位置確認

![](_page_17_Figure_3.jpeg)

![](_page_17_Picture_4.jpeg)

「予約情報」をタップ

![](_page_17_Picture_6.jpeg)

該当の予約情報をタップ

| <                                  | く 予約詳細                                           |  |  |  |
|------------------------------------|--------------------------------------------------|--|--|--|
| -                                  | 予約番号:S000000007                                  |  |  |  |
| ステーション                             |                                                  |  |  |  |
| 00000 fi<br>2019/<br>1599<br>2019/ | EST 他跟在办る)<br>108/19 10:00 出発<br>108/19 10:15 巡却 |  |  |  |
| 基本情報                               |                                                  |  |  |  |
| ドライバー                              | /10 PH                                           |  |  |  |
| 車両                                 | ノア(7名乗り)                                         |  |  |  |
| クラス                                | ミドルBasic                                         |  |  |  |
| ナンバープレート 名古屋504 わ 30-40            |                                                  |  |  |  |
| 貸渡業者                               | 00000株式会社                                        |  |  |  |
| 管理店舗                               | 00000店                                           |  |  |  |
|                                    |                                                  |  |  |  |

![](_page_17_Picture_9.jpeg)

アプリが起動し、経路検索が 可能です

#### , ・ご予約いただいた利用開始時間を75分超過しても利用開始が無い場合、 ご予約は自動でキャンセルとなります。

・起動する地図アプリはスマートフォンによって異なります。

### 出発準備~クルマのドアロック解錠

![](_page_18_Figure_2.jpeg)

![](_page_19_Picture_1.jpeg)

「アンロック」をタップし、 ドアを解錠して乗車してください (利用中にクルマから離れる際は この画面から「ロック」をタップ)

![](_page_19_Picture_3.jpeg)

シフトレバーがPの状態で、 ブレーキペダルをしっかり踏み込み、 "エンジン スタート ストップ" スイッチを押します

![](_page_19_Picture_5.jpeg)

エンジンがかかりますのでご出発 ください。他のお客様のご迷惑に ならぬようパイロンを元の位置に 戻してから出発してください

・ご利用前に点検を行ってください。日常点検はクルマに安全に 乗るためにかかせません。少しでも異変を感じましたら、 TOYOTA SHARE お問い合わせ窓口までご連絡をお願いします。

### 給油方法

### 燃料の残量が1/2以下になりましたら次のお客様のために可能な限り給油のご協力を お願いします

![](_page_19_Figure_10.jpeg)

給油時の領収書は、運転席上部のサンバイザーの中に収納してください

![](_page_20_Figure_1.jpeg)

5) 返却・精算

返却・精算方法

![](_page_21_Picture_3.jpeg)

![](_page_22_Figure_1.jpeg)

- ▶・忘れ物、窓・カギの閉め忘れ、ライトの消し忘れ、サイドブレーキの 引き忘れにご注意ください。 また、返却完了後に忘れ物に気付いた場合は TOYOTA SHARE お問い合わせ窓口までご連絡ください。
  - ・迷惑メール対策設定をされている場合、「mobility-s.jp」からの メールを受信出来るように設定してださい。

## 6) その他 確認事項

貸渡証の発行

利用開始に合わせて、アプリにて発行します。出発時にご確認ください。 警察官から貸渡証の提示が求められた際は、上記アプリの画面を提示してください。

![](_page_22_Picture_7.jpeg)

### 領収書の発行

![](_page_23_Figure_2.jpeg)

![](_page_23_Picture_3.jpeg)

### 会員情報の変更方法

会員様情報や運転免許証に変更があった場合はこちらから更新をお願いいたします。

![](_page_24_Figure_3.jpeg)

・登録されている免許証の有効期限が切れますと、予約が完了できず、 サービスが使えなくなります。

・否認メールが届き、再申請方法等不明点が有りましたら TOYOTA SHARE お問い合わせ窓口までご連絡ください。

## 退会方法

![](_page_25_Figure_2.jpeg)

![](_page_25_Picture_3.jpeg)

![](_page_25_Figure_4.jpeg)

![](_page_25_Figure_5.jpeg)

「退会する」 をタップ

![](_page_25_Picture_7.jpeg)

タップ

### グループコードの追加・変更

グループコードの追加・変更が可能です。 各事業者よりコードが提供され、特別な料金でご利用することができます。

![](_page_26_Picture_3.jpeg)

## お支払情報(クレジットカード)の追加・変更・削除

クレジットカードの追加・変更・削除が可能です。

![](_page_27_Figure_3.jpeg)

## 4. 制度のご紹介

### 基本補償

#### 基本料金に含まれる保険・補償制度です。 万一ご利用中に事故が発生した場合に補償限度額の範囲で補償されます。

| 対人補償                         | 対物補償                                                                                                    |
|------------------------------|----------------------------------------------------------------------------------------------------|
| 1名につき無制限<br>(自賠責保険の補償額含む)    | 1事故につき <mark>無制限</mark>                                                                                                    |
| 車両補償                         | 人身傷害補償                                                                                                    |
| 1事故につき <mark>車両時価額</mark> まで | 1名につき3,000万円まで<br>搭乗者の自動車事故によるケガ(死亡・後遺障害を含む)<br>につき、運転者の過失割合に関わらず、損害額を補償<br>いたします。(限度額3,000万円:損害額は保険約款に定める<br>基準に従い算出されます。) |

※上記自己負担額および補償限度額を超える損害はお客様のご負担となります。※保険約款の保険金をお支払いできない事由に該当する 事故の場合、補償されません。また警察の事故証明のない場合、補償されない場合もあります。※TOYOTA SHAREの基本料金には免責補償料が 含まれています。保険が適用される事故の場合、対物・車両免責額のご負担はございません。

#### 保険・補償制度が適用されない例

●警察に事故の届出を実施しなかった場合(事故証明がない場合) ●ご登録時にお申し出いただいた方以外の方が 運転して起こした事故 ●無免許運転による事故 ●酒気帯び運転による事故 ●借受期間を無断で延長して使用された 場合の事故 ●その他貸渡約款に掲げる事項に違反があった場合など 例)鍵を施錠せずに盗難にあった場合

## ロードサービス

注

意

### 基本料金に含まれており、充実のロードサービスをご利用いただけます。

![](_page_28_Picture_9.jpeg)

#### 車両搬送サービス

1事故につき15万円までは補償。 (約180km)

![](_page_28_Picture_12.jpeg)

#### バッテリー上がり時の再始動

バッテリー上がりの際にケーブルを繋いで エンジンを再始動。

![](_page_28_Picture_15.jpeg)

### カギ開け対応

貸渡証で本人確認ができた場合のみ対応。 ※但し、セキュリティ装備車両やトランク ルームの開錠など対応不可ケースあり。

パンク時のスペアタイヤ交換

スペアタイヤが装着されていない車両が パンクした際は最寄りの整備工場へ車両を 搬送。 (パンク修理キットを使用する場合もあり)

### 落輪引き上げ

落輪引き上げは1mまで。

![](_page_28_Picture_23.jpeg)

### ガス欠時の燃料補給

1貸渡につき1回限り最大10Lのガソリン または軽油を補充。ガス欠とは燃料切れ によりエンジンがかからない状態をいう。

※上記ロードサービスは、提携する損害保険会社のロードサービスです。 ※現場での応急対応・軽作業については無料ですが、その他作業については有料となります。 ※補償額を超えた場合、および保険約款の免責事項に該当する事故、貸渡約款に違反する事故及び使用による損害は、お客様負担となります。 ※運営会社・保険会社により条件が異なる場合があります。

## 4. 制度のご紹介

## 禁止事項

以下のルールを遵守のうえご利用ください。

これらの禁止事項に反した場合、サービス貸渡規約に基づき会員不適格と判断し、利用停止措置を する場合があります。また、違反により生じた損害については賠償を請求させていただきます。

| 禁止事項       |                                     | 詳細                                                                                                    |  |  |
|------------|-------------------------------------|----------------------------------------------------------------------------------------------------|--|--|
| 利用時間       | 過度な直前キャンセル                          | 他の会員様にご迷惑となる複数回に渡る利用キャンセル                                                                                                    |  |  |
| 利用時間 について  | 無断延長                                | 延長申請をせず、返却時間を超えて利用された場合<br>※返却時間を超えそうな場合は予約時間内に延長申請をお願いします。<br>ただし、次の予約が入っている場合は延長できません。                                                                   |  |  |
|            | 危険運転                                | 公道での著しい速度超過やサーキット走行                                                                                                    |  |  |
| 運転<br>について | 予約者以外の運転                            | ※予約者以外の方が運転された場合、保険・補償制度は適用されません                                                                                                    |  |  |
|            | 事故時の申告無し                            | 事故発生時、弊社に申告がなかった場合                                                                                                    |  |  |
|            | 期間内に複数回の事故                          | 過失により事故を2年以内に複数回発生させた場合                                                                                                    |  |  |
|            | 重大な過失が原因の事故                         | -                                                                                                    |  |  |
| 駐車場        | ステーションへの車両の乗り入れ                     | 自家用車、自転車、バイクなどを駐車スペースや<br>空きスペースに設置した場合<br>※ただし、HPのステーション一覧・アプリのステーション情報に<br>「駐車可」「駐輪可(自転車/自動二輪車/原付自転車)」と記載の<br>ステーションは駐車/駐輪可能です。<br>詳しくはP.37 Q&Aをご確認ください。 |  |  |
|            | 車枠間違え、はみ出し駐車                        | ※他のお客様のご迷惑となりますのでお止めください                                                                                                    |  |  |
|            | 出発ステーション以外への返却                      | ※クルマは必ず、ご出発したステーションへご返却ください                                                                                                    |  |  |
|            | 車載アイテムの持出し                          | 車載アイテム(清掃用品等)は車外への持出し禁止                                                                                                    |  |  |
|            | 車載アイテムの意図的な破損                       | ※他のお客様のご迷惑となりますのでお止めください                                                                                                    |  |  |
|            | 車内での喫煙                              | 電子タバコも含め、全車禁煙                                                                                                    |  |  |
| 車両<br>について | 車内のゴミの放置                            | ※次の方が快適にご利用できるようご協力ください                                                                                                    |  |  |
|            | ペットの同乗                              | ケージに入れて載せる場合も禁止<br>※補助犬(介助犬・盲導犬・聴導犬)は同乗可能です                                                                                                    |  |  |
|            | 灯油の積載                               | 発火の危険、臭いの付着の可能性があるため禁止                                                                                                    |  |  |
|            | ライトなどの消灯忘れ                          | ※バッテリーが消耗し、エンジン始動ができなくなる場合があるため、<br>返却時に必ずご確認ください                                                                                                    |  |  |
|            | 料金の支払い遅延                            | -                                                                                                    |  |  |
|            | 駐車違反                                | -                                                                                                    |  |  |
| スの他        | 「トヨタ フューエル サポートカード」<br>(給油カード)の不正利用 | -                                                                                                    |  |  |
| ていき        | ステーション付近の住民への<br>重大な迷惑行為            | -                                                                                                    |  |  |
|            | 車両情報システム機器の破損                       | 車両情報システム機器への不正・不要な操作                                                                                                    |  |  |
|            | その他、貸渡規約に定める<br>内容に違反する事項           | -                                                                                                    |  |  |

## 違反金とNOC(ノンオペレーションチャージ)について

#### 万一、事故・盗難・故障・汚損等を起こし、車両の修理・清掃が必要となった場合、 その期間中の営業補償として下記金額をご負担いただきます。

| ドラブル         内谷         違反金         NOC           事故時         信走可能の場合<br>(予定のステーションに返却されなかった場合)         -         20,000円           自走不能の場合<br>(予定のステーションに返却されなかった場合)         -         50,000円           ※60世の能できた返却されなかった場合も<br>対象となります。         -         50,000円           次クッフ派遣の場合<br>(アンドロステーションに返却されなかった場合も<br>対象となります。         -         50,000円           第3         タイバコ臭い除去<br>(アレラい除去<br>(アレラい除去)         -         50,000円           グバコ臭い除去<br>(アレラい除去)         -         50,000円         -           ガシリンの毛・臭い除去<br>(アレカード)         -         20,000円         -           ボー(車両)<br>キー(キーボックス)         -         20,000円         -           熊立の回収         -         -         20,000円           「日本(イールキャップ<br>アンテナ<br>ホイールキャップ<br>その他         -         20,000円           東り拾て<br>酸塩         放意<br>(アンテガ<br>ホイールキャップ<br>その他         -         20,000円           夏油         油種間違い<br>コイッチ類         -         20,000円           東西内砂飯損         タイヤバンク         スペアタイヤタイシス (アメアタイヤ文像は<br>ロードサービス内)         20,000円           酸損         タイヤバンク         スペアタイヤク(大アタイヤ女肉は<br>ロードサービス内)         20,000円           酸損         「日本 (修正)(修正)(上)(「日本 (小学 (シュー)(「日本 (小学 (シュー)(「日本 (小学 (シュー)(「日本 (小学 (シュー)(「日本 (小学 (シュー)(「日本 (小学 (シュー)(「日本 (小学 (シュー)(「日本 (小学 (シュー)(「日本 (小学 (シュー)(「日本 (小学 (シュー)(「日本 (小学 (シュー)(「日本 (小学 (シュー)(「日本 (小学 (シュー)(「日本 (小学 (シュー)(「日本 ( | L = ¬`u | 中容                                                                                                    | 金額                              |                       |  |
|----------------------------------------------------------------------------------------------------|---------|----------------------------------------------------------------------------------------------------|---------------------------------|-----------------------|--|
| 自走可能の場合<br>(予定のステーションに返却された場合)         -         20,000円           事故時         日走不能の場合<br>(予定のステーションに返却されなかった場合)<br>*8度の取りがらなど返却されなかった場合も<br>対象となります。         -         20,000円           忘れ物         スタッフ派遣の場合<br>タリ(コ臭い除去<br>コミの回収         -         50,000円           済損         マリンに夏い除去<br>「日本の「中国」」」」」         *         *         *         *           済損         マリンに見い除去<br>「コミの回収         *         *         *         *         *         *         *         *         *         *         *         *         *         *         *         *         *         *         *         *         *         *         *         *         *         *         *         *         *         *         *         *         *         *         *         *         *         *         *         *         *         *         *         *         *         *         *         *         *         *         *         *         *         *         *         *         *         *         *         *         *         *         *         *         *         *         *         *         *         *         *         *         *         *         *                                                                                                    | トラノル    |                                                                                                    | 違反金                             | NOC                   |  |
| 事故時         自走不能の場合<br>(予定のステーションに返却されなかった場合)<br>※目を印隙でも路上放園などで返却されなかった場合も<br>対象となります。         -         50,000円           忘れ物         スタッフ派遣の場合         -         50,000円           次調をなります。         イットの毛・臭い除去         -         50,000円           海線となります。         イットの毛・臭い除去         -         50,000円           万算い除去         イットの毛・臭い除去         -         50,000円           ボマトの毛・臭い除去         -         50,000円         -           オー(軍両)         -         -         20,000円           キー(車両)         キー(キーボックス)         -         20,000円           キー(キーボックス)         糖車パスカード         -         20,000円           酸カード         ガンリンキャップ         -         20,000円           アンテナ         ボイールキャップ         -         20,000円           アンテナ         ボイールキャップ         -         20,000円           アンテナ         ボイールキャップ         -         20,000円           アンテナ         ボイールキャップ         -         20,000円           取加         スイッチ類         -         20,000円           取加         タイヤバシク         -         20,000円           取加         ライト消し忘れ         -         20,000円           日本時のとし         -         20,000円         50,0                                                                                                    |         | 自走可能の場合<br>(予定のステーションに返却された場合)                                                                                                    | -                               | 20,000円               |  |
| 忘れ物         スタッフ派遣の場合           タノ「口臭い除去         ペットの毛・臭い除去           ペットの毛・臭い除去         ペットの毛・臭い除去           ゴミの回収         ゴミの回収           オー(車両)         キー(キーボックス)           駐車/(スカード         第約カートド           約34         キー(車両)           キー(キーボックス)         東東/(スカード           船市の一下         ガンリンキャップ           アンテナ         ホイールキャップ           その他         支援費請求           数意         実費請求           東の捨て         海種間違い           海通         ユ種間違い           スイッチ類         -           スイッチ類         20,000円           東西内破損         タイヤパンク           窓の開め忘れ         -           ライト消し忘れ         実費請求           なの間め忘れ         -           ライト消し忘れ         実費請求           経動         三人の00円           野車両外破損         タイヤパンク           窓の開め忘れ         -           ライト消し忘れ         実費請求           その他見し         三人の日           野麦の原う         -           20,000円         -           市の内破損         -           市の市の協員         -           市の市の内 岐損         -                                                                                                    | 事故時     | 自走不能の場合<br>(予定のステーションに返却されなかった場合)<br>※自走可能でも路上放置などで返却されなかった場合も<br>対象となります。                                                                    | -                               | 50,000円               |  |
| タバコ臭い除去         マットの毛・臭い除去           「幅吐・灯油積載時の<br>清掃・臭い除去         「ごの回収           ゴミの回収         「「「」」」」」」           キー(車両)         「」」」」           キー(車両)         「」」」」           キー(車両)         「」」」」           キー(キーボックス)         「」」」」                中の(ホーンド)         「」」」」」           ガンリンキャッブ         「」」」」」           アンテナ         「「」」」」           ホイールキャップ         「」」」」           その他         支           数意         実費請求           第回防         実費請求           和種間違い         -           スイッチ類         -           スイッチ類         -           なの間め忘れ         -           ライドパンク         「、、、、アシタイヤ交換出<br>ロードサービス内)           「「」」」」」」」」」         -           変の間め忘れ         -           ライトボリンク         「、、、、、、、、、、、、、、、、、、、、、、、、、、、、、、、、、、、、                                                                                                    | 忘れ物     | スタッフ派遣の場合                                                                                                    |                                 |                       |  |
| 第十一(車両)         第十一(車両)         第二(キーボックス)         第二(キーボックス)         第二(キーボックス)         第二(キーボックス)         第二(キーボックス)         第二(キーボックス)         第二(第二)         第二(第二)         第二(                                        | 汚損      | タバコ臭い除去         ペットの毛・臭い除去         嘔吐・灯油積載時の         清掃・臭い除去         ゴミの回収                                                                    |                                 |                       |  |
| 報り捨て         故意         実費請求         50,000円           協商時         油種間違い         -         20,000円           車両内破損         スイッチ類         -         20,000円           酸損         タイヤパンク         実費請求<br>(スペアタイヤ交換は<br>ロードサービス内)         20,000円           酸損         タイヤパンク         実費請求<br>(スペアタイヤ交換は<br>ロードサービス内)         20,000円           酸損         窓の閉め忘れ         実費請求<br>ロードサービス内)         20,000円           資イト消し忘れ         実費請求         20,000円           原本参入庫         実費請求         20,000円           校の直し         実費請求         20,000円           駐車券入庫         その他現地対応         実費請求         20,000円           後働を停止し修理した場合         -         20,000円           シューム         シューム         シューム         シューム                                                                                                    | 紛失      | <ul> <li>キー(車両)</li> <li>キー(キーボックス)</li> <li>駐車パスカード</li> <li>給油カード</li> <li>ガソリンキャップ</li> <li>アンテナ</li> <li>ホイールキャップ</li> <li>その他</li> </ul> | 実費請求                            | 20,000円               |  |
| 混油       油種間違い       -       20,000円         車両内破損       スイッチ類       -       20,000円         破損       タイヤパンク       実費請求<br>(スペアタイヤ交換は<br>ロードサービス内)       20,000円         窓の閉め忘れ       三       20,000円         夏イト消し忘れ       実費請求       20,000円         原め直し       三イト消し忘れ       実費請求       20,000円         日本券入庫       その他現地対応       三       20,000円         その他       稼働を停止し修理した場合       -       20,000円                                                                                                    | 乗り捨て    | _ 故意                                                                                                    | · 実費請求                          | 50,000円               |  |
| 車両内破損       スイッチ類       -       20,000円         破損       タイヤパンク       実費請求<br>(スペアタイヤ交換は<br>ロードサービス内)       20,000円         窓の閉め忘れ       三イト消し忘れ       その間め忘れ       三人下消し忘れ       20,000円         緊急対応       窓の閉め忘れ       実費請求       20,000円         「ライト消し忘れ       実費請求       20,000円         「中の直し       実費請求       20,000円         日本事券入庫       その他現地対応       三の他現地対応       三の00円         稼働を停止し修理した場合       -       20,000円                                                                                                    | 混油      | 油種間違い                                                                                                    | -                               | 20,000円               |  |
| 破損タイヤパンク実費請求<br>(スペアタイヤ交換は<br>ロードサービス内)20,000円窓の閉め忘れ<br>ライト消し忘れ-20,000円万イト消し忘れ実費請求20,000円停め直し<br>駐車券入庫<br>その他現地対応実費請求20,000円***********************************                                                                                                    | 車両内破損   | スイッチ類                                                                                                    | -                               | 20,000円               |  |
| 窓の閉め忘れ         三人下消し忘れ         実費請求         20,000円           停め直し         東事券入庫         20,000円         20,000円           駐車券入庫         その他現地対応         -         20,000円 or 50,000円           その他         稼働を停止し修理した場合         -         20,000円                                                                                                    | 破損      | タイヤパンク                                                                                                    | 実費請求<br>(スペアタイヤ交換は<br>ロードサービス内) | 20,000円               |  |
| その他     稼働を停止し修理した場合     -     20,000円 or<br>50,000円       シスニム機器変換・スエ環体     宇鹿慧式     F0.000円                                                                                                    | 緊急対応    | 窓の閉め忘れ<br>ライト消し忘れ<br>停め直し<br>駐車券入庫<br>その他現地対応                                                                                                 | 実費請求                            | 20,000円               |  |
|                                                                                                    | その他     | 稼働を停止し修理した場合                                                                                                    |                                 | 20,000円 or<br>50,000円 |  |

### NOC無料プラン

### このプランに加入されますと、ノンオペレーションチャージ(NOC)のお支払いが免除 されます。

### 加入料 330円(税込)/回

・タイヤパンク時の修理代、タイヤ交換時のタイヤ代と工賃、

- ホイール紛失/損傷時のホイールキャップ代の実費請求も免除となります。
- ・車載パンク修理キットでパンクの応急処置を行った場合、

その車載パンク修理キット費用はNOC無料プラン補償外となり、お客様のご負担になります。 ※上記タイヤパンク時等の補償につきましては**2020年12月1日より適用開始**となります

![](_page_30_Picture_11.jpeg)

## 4. 制度のご紹介

### 事故対応

落ち着いてご対応ください。けが人の救護をご優先いただき、必ず警察にご連絡ください。

<万が一事故を起こしてしまった際のご対応例>

2 警察(110番)に連絡します。

1 けが人がいる場合、負傷者の救護、救急車(119番)の手配を実施します。

![](_page_31_Picture_5.jpeg)

※事故内容によって保険手続き上、警察での事故証明書が必要になる場合がございます。 別途損害保険会社に事故証明書の要否をご確認の上、必要に応じて取得してください。

● 車載のマニュアル等に記載の損害保険会社まで連絡をしてください。

4 TOYOTA SHARE お問い合わせ窓口(0800-666-2077)までご連絡ください。

・当事者間での示談は絶対に行わないでください。

事故の発生した場所が、他の通行車両や歩行者の妨げになる場合

車両の移動が可能な場合 → 安全な場所に車両を移動してください。 車両の移動が不可能な場合 → 警察の指示に従い、対応ください。

### 駐車違反時の対応

「駐車違反」の紙が貼られていた時はカーシェアご利用期間中に、 必ず違反処理をお願いします。

![](_page_31_Picture_14.jpeg)

確認標章に記載されている 警察署に出頭してください。 ※警察から連絡が入り次第、 お客様へご連絡いたします。

![](_page_31_Picture_16.jpeg)

所定の手続きと 反則金などの 支払いをしてください。

車両を ご返却ください。

・「警察で受け取った書類」「領収書」などをTOYOTA SHARE お問い合わせ窓口指定の店舗にご提示ください。

・駐車違反処理をされなかった場合、駐車違反違約金25,000円(不課税) をご負担いただきます。

【違反処理も、駐車違反違約金もご対応いただけない場合】

警察、公安委員会およびレンタカー協会に報告すると共に、全国のレンタリース店並びに全国レンタカー協会加盟店各社での今後のレンタカー・カーシェアの貸渡をお断りいたしますので、ご了承ください。なお、車両のご返却後に、警察に出頭・反則金納付のうえ、交通反則告知書と領収印のある納付書・領収書等の書類を、所定の方法でご提示いただくことにより、お預かりした金額をご返金いたします。

# 4. 制度のご紹介

## 出発前点検

ご利用前にご確認ください。日常点検はクルマに安全に乗るためにかかせません。 少しでも異変を感じましたら、TOYOTA SHARE お問い合わせ窓口までご連絡をお願いします。

| STEP1 | <b>ボンネットを開けて(エンジンルーム内)</b><br>ブレーキの液量、バッテリーの液量、エンジンオイルの量、冷却水の量、<br>ウインドウォッシャーの液量                        |
|-------|----------------------------------------------------------------------------------------------------|
| STEP2 | <b>クルマのまわり</b><br>タイヤの空気圧、タイヤの亀裂・損傷、タイヤの溝の深さ・異常摩耗、<br>ライト・方向指示器の汚れ・損傷                                   |
| STEP3 | 運転席に座って<br>駐車ブレーキ機構の引きしろ、エンジンのかかり具合、異音、ブレーキペダルの踏みしろ、<br>ウインドウォッシャー(洗浄液)の噴射状態、ワイパーの払拭状態、<br>ライト・方向指示器の作用 |
| STEP4 | <b>走行して</b><br>ブレーキの効き具合、エンジンの低速および加速の状態、異常が認められないか                                                     |

| 項目                | Q                                       | Α                                                                                                    |
|-------------------|-----------------------------------------|----------------------------------------------------------------------------------------------------|
|                   | 基本料金・キャンセル料の金額<br>は?                    | 基本料金はショート料金とパック料金があり、最も安い組み合わせが<br>適用されます。ご予約いただいた利用開始時間1分前までの<br>キャンセル料は無料です。ご予約いただいた利用開始時間後<br>(ご予約いただいた利用開始時間1分前超過後を含む)の<br>キャンセル料はご予約いただいた利用開始時間から<br>キャンセル時刻まで、またはご予約いただいた利用開始時間から<br>75分までのいずれか短い方の時間をご利用されたとみなし<br>キャンセル料をいただきます。<br>(なお、ご予約いただいた利用開始時間を75分間経過しても<br>利用開始が無い場合、ご予約は自動でキャンセルされ、<br>75分利用されたとみなし利用料金分のキャンセル料が発生します。)                                                                                                    |
|                   | 入会金や月額料金はかかるか?                          | 入会金・月額料金はかかりません。ただし、月会費は無料<br>キャンペーン中です。終了時は改めてお知らせいたします。                                                                                                    |
| ++_ビフ             | トヨタレンタカーの<br>提携カード割引、福祉割引などは<br>適用されるか? | 各種割引はございません。                                                                                                    |
|                   | TRBMカードは利用可能ですか?                        | TRBMカードは利用不可になります。<br>利用可能なクレジットカードは、ご本人名義の<br>VISA, mastercard, JCB, AMERICAN EXPRESS, Diners Club<br>になります。*デビットカード・プリペイドカードでの登録は不可です。                                                                                                    |
|                   | 燃料代は基本料金に含まれるか?                         | 6時間以内のご利用に関しましては、料金に含まれます。6時間を<br>超えるご利用につきましては全利用時間に対して1kmにつき<br>11~16円(税込)の距離料金が発生いたします。                                                                                                    |
|                   | 返却時間を何分超えたら<br>追加料金が掛かるのか?              | 返却時間を過ぎると、15分ごとに料金がかかります。<br>また、無断延長の場合、通常料金の2倍の料金がかかります。                                                                                                    |
|                   | 喫煙・禁煙車両を選択できるか?                         | 全車両禁煙です。電子タバコもご使用いただけません。                                                                                                    |
|                   | 車両オプションや装備品は<br>選択可能か?                  | 選択いただけません。装備品については車両選択時に表記しています。                                                                                                    |
|                   | 免責補償制度はありますか?                           | 免責補償は料金に含まれます。<br>NOC無料プランは330円(税込)/回を選択可能です。                                                                                                    |
|                   | ワンウェイは可能か?                              | ワンウェイのご利用はできません。                                                                                                    |
|                   | アプリはどのように<br>ダウンロードすればよいか?              | iPhoneの場合はApp Storeで、Androidの場合はGoogle Playで<br>「TOYOTA SHARE」と検索ください。<br>※iPhoneはiOS13以降、AndroidはAndroid9.0以降に対応しています。<br>※動作確認は一定の条件下で行っており、<br>一部の機種では正常に動作しない場合がございます。                                                                                                    |
|                   | アプリは有料か?                                | ダウンロードは無料です。<br>カーシェアの利用に関しては有料となります。                                                                                                    |
| アプリ<br>ダウン<br>ロード | 全てのスマートフォンで<br>利用可能か?                   | <ul> <li>iPhoneはiOS14以降、Androidは10.0以降に対応しております。</li> <li>※動作確認は一定の条件下で行っており、一部の機種では正常に動作しない場合がございます。</li> <li>動作確認済み端末*<br/>スマートフォンのみ(タブレットは除く)</li> <li>動作確認済みOS*</li> <li>iOS 15 apple iPhone 13<br/>iOS 15 apple iPhone 13 Pro Max、</li> <li>iOS 14 apple iPhone 12 mini</li> <li>iOS 14 apple iPhone 12 Pro Max</li> <li>Android 12 Google Pixel 6</li> <li>Android 11 AQUOS sense4</li> <li>Android 11 Galaxy A21</li> <li>Android 10 arrows Be</li> </ul> |

| 項目   | Q                               | Α                                                                                                    |
|------|---------------------------------|----------------------------------------------------------------------------------------------------|
|      | 申し込み方法は?                        | アプリダウンロード後、<br>アプリの利用手順に沿って会員登録を行います。<br>※TOYOTA SHARE Webサイトやお電話での予約などはできません。                                                                                                    |
|      | SMS(認証コード)が届かないが<br>どうすればよいか?   | 確認コードのSMSが届かない原因としては以下の事象等が<br>考えられます。<br>・電話番号の入力間違いによりSMSが届かない。<br>⇒入力情報を確認させていただきますので、<br>TOYOTA SHAREお問い合わせ窓口<br>(0800-666-2077)までご連絡ください。<br>・海外からのSMSを受信拒否されている等、<br>SMSの受信設定を拒否設定している<br>⇒迷惑メール設定からSMSを受け取れるよう<br>設定のご変更をお願いします。 |
| 会員登録 | アプリをダウンロードしたら<br>何をすればよいか?      | 会員登録が必要です。<br>ログイン画面の「新規会員登録」から行ってください。                                                                                                    |
|      | 会員登録の手続きをアプリで<br>行えば、すぐに予約が可能か? | すぐに予約はできません。TOYOTA SHARE お問い合わせ窓口にて<br>運転免許証内容などを確認させていただいたうえで、本登録完了後に<br>予約が可能となります。本登録完了時はメールにてお知らせします。<br>※本登録までに一週間程度を要する場合がございますのでご了承ください。                                                                                         |
|      | 会員登録手続き後、<br>本登録までの期間は?         | 一週間程度かかる場合がございます。                                                                                                    |
|      | グループコードとは?                      | 特定のご利用者向けのコードです。<br>該当時には事業者よりご説明いたします。                                                                                                    |
|      | 会員登録後に否認のメールが<br>届いたがどうすればよいか?  | 再度会員登録を実施いただく必要があります。否認箇所については<br>TOYOTA SHARE お問い合わせ窓口(0800-666-2077)まで<br>ご連絡ください。                                                                                                    |
|      | 早朝・深夜の出発・返却は<br>可能か?            | アプリで空車状態にあれば、予約が可能です。<br>ただし、一部ステーションではご利用いただけない時間がございます。<br>詳しくはTOYOTA SHARE Webサイト内のステーション情報を<br>ご確認ください。                                                                                                    |
|      | 利用開始の何分前まで<br>予約可能か?            | ご利用1分前まで予約可能です。                                                                                                    |
| 予約   | いつまで先の予約が可能か?                   | 14日となります。                                                                                                    |
|      | 最短・最長の予約可能時間は?                  | 最短:15分、最長:72時間です。                                                                                                    |
|      | 最大予約件数は?                        | 15件です。                                                                                                    |
|      | アプリ以外からの予約は<br>出来るか?            | 原則アプリからの予約のみとなります。<br>ただし、緊急時に関しましてはTOYOTA SHARE お問い合わせ窓口<br>(0800-666-2077)での予約・変更・キャンセルが可能です。                                                                                                    |

| 項目   | Q                                      | Α                                                                                                    |
|------|----------------------------------------|----------------------------------------------------------------------------------------------------|
|      | 利用開始時間の何分前から<br>利用可能か?                 | 利用開始予定時間の15分前から利用可能です。                                                                                                    |
|      | 車はどのように探せばよいか?                         | アプリからステーションの位置をご確認いただけます。<br>赤色のパイロンが目印です。<br>アプリ画面からご予約された車両ナンバーをご確認ください。                                                                                                    |
|      | 地下鉄やトンネルなど圏外でも<br>利用できるか?              | アプリからの予約・予約変更等の操作はできませんが、<br>ドアの解錠・施錠やエンジンのON/OFFは可能です。                                                                                                    |
|      | 利用開始の手順は?                              | <ul> <li>・専用アプリを起動し、ログインしてください。</li> <li>・スマートフォンのBluetooth<sup>®</sup>をONの状態にし、かつアプリの<br/>通知機能をONにし、スマートフォンの音量を50%以上に<br/>あげてください。</li> <li>・ご予約いただいた利用開始時間の15分前より、予約車両に近づく<br/>ことで自動的に利用開始画面になります。利用開始時のみ、<br/>注意事項が表示されますので、ご確認ください。「ロック」、<br/>「アンロック」ボタンが表示されていればご利用可能です。<br/>「アンロック」ボタンでドアロックを解錠し、乗り込んでください。</li> <li>・エンジンを始動するときは、シフトレバーがPの状態で、<br/>ブレーキペダルをしっかり踏み込み"エンジン スタート ストップ"<br/>スイッチを押してください。</li> </ul> |
| 利用開始 | スマホの電池が切れたら<br>どうしたらよいか?               | 車内にはスマホ用充電器を搭載していますので、<br>そちらをご利用ください。                                                                                                    |
|      | 車に傷や汚れがあった場合<br>どうすればよいか?              | ご利用開始時に傷・汚れがあれば、ご利用前にアプリから<br>ご報告ください。車両とアプリが接続された際の接続完了画面から<br>報告できます。                                                                                                    |
|      | 予約者以外の同乗者が<br>運転することは可能か?              | できません。                                                                                                    |
|      | 貸渡証はどこに有るのか?                           | 専用アプリ内で利用期間中のみご確認いただけます。ご利用中、<br>「ロック」「アンロック」のある画面から貸渡証を<br>表示させてください。                                                                                                    |
|      | 利用開始時間に遅れそうだが<br>キャンセルされるのか?           | ご予約いただいた利用開始時間を75分間超過しても利用開始が無い<br>場合、ご予約は自動でキャンセルとなります。また、利用料金は<br>ご予約いただいた利用開始時間から発生します。キャンセルの場合、<br>ご予約いただいた利用開始時間からキャンセル時刻まで、または<br>ご予約いただいた利用開始時間から75分までのいずれか短い方の<br>時間をご利用されたとみなしキャンセル料をいただきます。                                                                                                    |
|      | ガソリンが少ない場合は<br>どうするのか?                 | 燃料の残量が1/2以下になりましたら、次のお客様のために可能な限り<br>給油のご協力をお願いします。運転席上部のサンバイザーの中にある<br>「トヨタ フュ―エル サポートカード」で給油・精算を行ってください。<br>給油時の領収書は、運転席上部のサンバイザーの中に<br>収納してください。                                                                                                    |
|      | 延長したい場合はどうするのか?                        | 返却予定時間より前であれば、<br>アプリの「延長」ボタンから延長が可能です。<br>※次のお客様のご予約に影響を及ぼす延長は原則不可とし、<br>万が一発生した場合は、無断延長と同様、通常料金の2倍の料金がかかります。                                                                                                    |
| 延長   | 返却時間が過ぎてしまったが、<br>延長したい場合はどうするのか?      | 返却時間を過ぎてしまった後は延長できません。速やかにTOYOTA<br>SHARE お問い合わせ窓口(0800-666-2077)にご連絡いただき、<br>ご案内に沿ってご対応ください。                                                                                                    |
|      | 予定返却時刻を過ぎても、<br>延長手続きをしなかったら<br>どうなるか? | 返却時間を過ぎると、15分単位で通常料金の2倍の料金がかかります。                                                                                                    |

| 項目  | 0                                                                                                    | Α                                                                                                    |
|-----|----------------------------------------------------------------------------------------------------|----------------------------------------------------------------------------------------------------|
|     | 出発した場所に違うTOYOTA<br>SHAREの車両が駐車されている<br>場合はどうすればよいか?                                                                                                    | TOYOTA SHARE お問い合わせ窓口(0800-666-2077)に<br>お問い合わせください。                                                                                                    |
| 返却  | どのように返却すればよいか?                                                                                                    | ①赤色のパイロンがある場所へ駐車してください。<br>②エンジンOFF・ドアロック後、アプリの「車両を返却する」を<br>押してください。その後、アプリ上の表示に従い、車両の傷や<br>汚れなどがあれば、ご報告をお願いします。車両から離れる前に<br>忘れ物がないかなどをご確認ください。                                                                                                    |
|     | 予定より早く返却した場合の<br>利用料金は?                                                                                                    | 予約した返却時間より早く返却した場合、<br>実際に利用した分だけの料金でご精算となります。<br>また、その場合のご利用料金も、実際にご利用いただいた時間に応じ、<br>ショート料金とパック料金を最も安い組み合わせで適用します。                                                                                                    |
|     | 車両返却後に、車内に忘れ物が<br>あることに気付いた。どうすれば<br>よいか?                                                                                                    | TOYOTA SHARE お問い合わせ窓口(0800-666-2077)に<br>お問合せください。                                                                                                    |
|     | 燃料代はどのように<br>計算されるのか?                                                                                                    | 6時間以下のご利用につきましては、料金に含まれます。<br>6時間を超えるご利用につきましては全利用時間に対して<br>1kmにつき11~16円(税込)の距離料金が発生いたします。                                                                                                    |
| 精算  | 最終確定金額はどのように<br>分かるのか?                                                                                                    | 請求金額が確定しましたら、お客様にメールでご案内いたします。                                                                                                    |
|     | 領収書を発行したい。また、<br>領収書の宛名を会員名(個人名)<br>ではなく、会社名で出したい。                                                                                                    | アプリにて「メニュー(左上の三)」→「ご利用履歴」→<br>「(該当のご予約の)詳細/領収書発行」の「領収書を発行する」から<br>領収書の発行(PDF)、及び宛名の変更が可能です。                                                                                                    |
|     | <ul> <li>予約していたクルマが無い場合、</li> <li>どうすればよいか?</li> <li>クルマが故障してしまったらどう</li> <li>すればよいか?</li> <li>アプリに問題が発生した場合、</li> <li>どうなる?</li> <li>・エンジンが切れていない状態で、</li> <li>ドアをロックできない</li> <li>・スマホアプリのドアロックが</li> <li>きかない</li> <li>・スマホ自体をなくしたら?</li> </ul> | TOYOTA SHARE お問い合わせ窓口(0800-666-2077)まで<br>ご連絡ください。                                                                                                    |
| 緊急時 | 事故が発生した場合は<br>どうしたら良いか?                                                                                                    | <ul> <li>1.負傷者の救護、車両の移動等危険防止措置を講じてください。</li> <li>2.自損事故、事故の大小に関わらず警察に連絡をしてください。</li> <li>3.警察で、事故証明を必要に応じて取得してください。</li> <li>**事故内容によって、保険手続き上、警察での事故証明書が必要になる場合がございます。<br/>別途、損害保険会社に事故証明書の要否をご確認ください。</li> <li>4.相手の氏名・住所・連絡先・事故の発生場所を必ず確認をしてください。</li> <li>5.車載のマニュアル等に記載の損害保険会社まで連絡をしてください。</li> <li>1~5の対応をした後、<br/>TOYOTA SHAREお問い合わせ窓口(0800-666-2077)へただちに<br/>ご連絡下さい。</li> </ul> |
|     | スマホで車の鍵・エンジン操作が<br>できない。どうすればよいか?                                                                                                    | 以下をご確認下さい。<br>・スマホのBluetooth <sup>®</sup> はONになってますか?<br>・利用可能時間ですか?<br>・利用開始はされていますか?車両は返却していませんか?<br>・車両から離れた位置で操作を実行していませんか?<br>・別のアプリを起動していませんか?<br>上記で対応できない場合は下記までご連絡ください。<br>TOYOTA SHARE お問い合わせ窓口(0800-666-2077)                                                                                                    |
|     | 各種問合せ先を教えて欲しい                                                                                                    | TOYOTA SHARE お問い合わせ窓口までお電話(0800-666-2077)<br>またはメール(toyota_share_info@mobility-s.jp)にて<br>ご連絡ください。                                                                                                    |

| 項目          | Q                                                    | Α                                                                                                    |
|-------------|------------------------------------------------------|----------------------------------------------------------------------------------------------------|
|             | 氏名や住所などの変更は<br>どこからすればよいか?                           | メニューの「会員情報」ページから変更してください。<br>詳しくはP24をご覧ください。                                                                                                    |
|             | 運転免許証の更新は<br>どこから行えばよいか?                             | メニューの「会員情報」ページから変更してください。<br>詳しくはP24をご覧ください。                                                                                                    |
|             | 利用履歴はどこを見れば<br>良いのか?                                 | メニューの「ご利用履歴」ページをご参照ください。                                                                                                    |
|             | パスワードを変更したい場合は<br>どうしたらよいか?                          | <ul> <li>・アプリ画面左上のメニューをタップし、メニュー内の<br/>「ログアウト」をタップ</li> <li>・「ログアウトしますか?」の画面にて「ログアウト」をタップ</li> <li>・ログイン画面に遷移後、下部にある<br/>「&gt;パスワードをお忘れですか?」をタップ</li> <li>・アプリ内のご案内に合わせてパスワードを再設定ください。</li> </ul>                                    |
| その他         | パスワードを忘れた場合は<br>どうしたらよいか?                            | <ul> <li>・ログイン画面の下部にある「&gt;パスワードをお忘れですか?」を</li> <li>タップ</li> <li>・アプリ内のご案内に合わせてパスワードを再設定ください。</li> </ul>                                                                                                    |
| アノリ<br>操作など | 退会の方法を教えて欲しい。                                        | メニューの「会員情報」ページから変更してください。<br>詳しくはP25をご覧ください。                                                                                                    |
|             | 何をもって出発・返却時間が<br>カウントされるか?                           | 貸渡は予約開始15分前以降で車両と接続したとき、返却は<br>「ロック」「アンロック」画面で「利用を終了する」ボタンを押し、<br>車両の傷や汚れなどの問題を報告をし、「車両から離れる前に」の<br>画面で「車両を返却する」ボタンを押したタイミングです。<br>なお、料金の計算はご予約いただいた利用開始時間からになります。                                                                   |
|             | 免許証の有効期限が切れていたら<br>どうなるか?                            | 有効期限が切れた場合は予約・利用ができません。<br>アプリの会員情報の運転免許証情報の更新を行ってください。                                                                                                    |
|             | 車両とスマートフォンの<br>接続状況はどのように判断すれば<br>よいのか?              | 車両とアプリはBluetooth <sup>®</sup> 接続となります。<br>「ロック」「アンロック」のボタンが表示されていれば<br>接続されています。                                                                                                    |
|             | スマートフォンの通信速度制限中<br>にTOYOTA SHAREのアプリ・<br>サービスは利用可能か? | 通信速度制限のもとでのご利用は推奨しておりません。<br>通信速度制限により、アプリでの車両検索/予約や、<br>車両利用時における利用開始/返却・ドアロック/アンロックなどが<br>タイムアウトとなり通常通りのご利用ができません。                                                                                                    |
|             | マイカー、自転車、バイク等を<br>ステーションに駐車/駐輪する<br>ことは可能ですか?        | 原則禁止ですが、HPのステーション一覧・アプリのステーション<br>情報に「マイカーの駐車可」と記載のステーションは、カーシエア<br>車両が設置されていたスペースに限り、駐車いただけます。<br>また、「自転車/バイクの駐輪可」と記載のステーションは記載内容に<br>応じた場所に自転車等の駐輪が可能です。<br>※駐車可能台数は1台のみとなります。<br>※駐車可能時間は、TOYOTA SHAREの利用開始時間から<br>利用終了時間までとなります。 |

# MEMO

| <br> | <br> |  |
|------|------|--|
|      | <br> |  |
|      |      |  |
|      |      |  |
|      |      |  |
|      |      |  |
|      | <br> |  |
|      |      |  |
|      |      |  |
|      |      |  |
|      |      |  |
|      |      |  |
|      |      |  |
|      |      |  |
|      |      |  |
|      |      |  |
|      |      |  |
|      |      |  |
|      |      |  |
|      |      |  |
|      |      |  |
|      |      |  |
|      |      |  |
|      |      |  |
|      |      |  |
|      |      |  |
|      |      |  |
|      |      |  |
|      |      |  |
|      |      |  |
|      |      |  |
|      |      |  |
|      |      |  |
|      |      |  |
|      |      |  |
|      |      |  |
|      |      |  |
|      |      |  |
|      |      |  |
|      |      |  |
|      |      |  |
|      |      |  |
|      |      |  |
|      |      |  |
|      |      |  |
|      |      |  |
|      |      |  |
|      |      |  |
|      |      |  |
|      |      |  |
|      |      |  |
|      |      |  |
|      |      |  |
|      |      |  |
|      |      |  |
|      |      |  |
|      |      |  |
|      |      |  |
|      |      |  |
|      |      |  |
|      |      |  |
|      |      |  |
|      |      |  |
|      |      |  |
|      |      |  |
|      |      |  |
|      |      |  |
|      |      |  |
|      |      |  |
|      |      |  |
|      |      |  |
|      |      |  |
|      |      |  |
|      |      |  |
|      |      |  |
|      |      |  |
|      |      |  |
|      |      |  |
|      |      |  |
|      |      |  |
|      |      |  |
|      |      |  |

![](_page_39_Picture_0.jpeg)

## TOYOTA SHARE Webサイト

![](_page_39_Picture_2.jpeg)

https://mobility.toyota.jp/toyotashare/

※Apple および Apple ロゴは米国その他の国で登録されたApple Inc. の商標です。App StoreはApple Inc.のサービスマークです。 ※Android、Google PlayおよびGoogle Play ロゴは、Google LLC の商標です。 ※Bluetooth<sup>®</sup>は米国 Bluetooth SIG,Inc.の登録商標です。